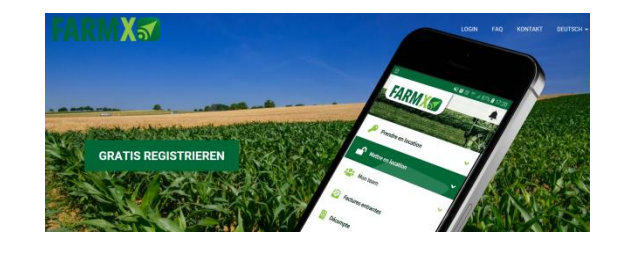

Ab sofort müssen alle mit FarmX bezeichneten Maschinen online reserviert werden!

Infos zu FarmX <u>https://farmx.ch</u>. Das System ist für dich als Mieter kostenlos und die Abrechnung erfolgt weiterhin über die Sammelrechnung wie bis anhin. Anwendung am PC oder im App FarmX möglich.

## 1. Registrieren

Als erstes müssen sie sich bei FarmX <u>https://farmx.ch</u> selber registrieren. Wenn sie den Code: MGH6016 eingeben sind sie auch automatisch als MGH Mitglied registriert.

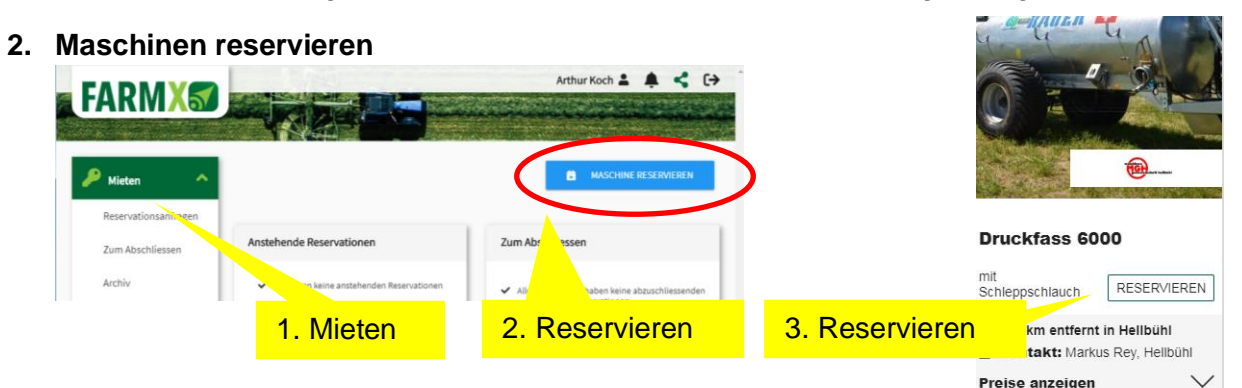

Maschine auswählen, Datum und Zeit eintragen und bestätigen Reservierte Zeit einhalten um Standzeiten zu vermeiden

3. Maschinen Einsatz

A

| 🔑 Mieten             | <b>^</b>                                             | MASCHINE               | RESERVIEREN         |
|----------------------|------------------------------------------------------|------------------------|---------------------|
| Reservationsanfragen |                                                      |                        | -                   |
| Zum Abschliessen     | 11.02.2020 → 11.02.<br>Übernahme: 11<br>Rückgabe: 11 | 2020 C O               |                     |
| Vermieten            | v                                                    | ,                      | ( 00h 04mit         |
|                      |                                                      |                        |                     |
| zeige Mietdauer      | Zählerstand beim Start                               | Reservation verlängern | Reservation beender |

Achtung vor dem Einsatz Zählerstand eintragen / kontrollieren Vorheriger Mieter und auf Sie folgender Mieter wird angezeigt Reservation wenn nötig verlängern und am Schluss beenden. Dann wird der Nachfolgende Mieter automatisch informiert.

| 4. | Maschinenmiete Abschliessen                                                                                       |                               |   | Erfassen                                                                                                    | ×                                  |
|----|----------------------------------------------------------------------------------------------------|-------------------------------|---|----------------------------------------------------------------------------------------------------|------------------------------------|
|    | Reservation beenden<br>Schluss-Zählerstand oder Fuhren online eintragen<br>Maschine gereinigt zurück zum Standort |                               |   | Bitte tragen Sie den Stand des Zählers vor Begi<br>Reservation in die Felder unten ein.<br>Beginn Nutzung: Stand Zähler<br>1937 | inn und nach Beenden Ihrer<br>Fass |
|    |                                                                                                    | Zählerstand am Ende eintragen | ľ | d Ende Nutzung: Stand Zähler                                                                                                    | Fass                               |
|    | Hier Meldung für Defekte etc. möglich                                                                             |                               |   | Senden Sie dem Besitzer eine Nachricht                                                                                          | ABBRECHEN                          |